## Es posible que el SCVM Hyperflex no se conecte a la red después de realizar cambios en el archivo .VMX y reiniciar.

#### Contenido

INTRODUCCIÓN PROBLEMA SOLUCIÓN Paso 1: Asigne el campo ATTR{address} con el campo NAME Paso 2: Introduzca la configuración de la máquina virtual SCVM Paso 3a: Identificar las direcciones MAC del adaptador de red SCVM desde la configuración del vCenter Paso 3b: Identifique las direcciones MAC del adaptador de red SCVM desde el shell SCVM. Paso 4: Actualice las reglas 70-persistent-net.rules con las direcciones MAC del paso anterior Paso 5: Reiniciar SCVM

### INTRODUCCIÓN

Con Udev y los controladores de red modulares, la numeración de la interfaz de red no es persistente entre reinicios de forma predeterminada. Esto se debe a que los controladores se cargan en paralelo y, por lo tanto, los dispositivos de red aparecen en orden aleatorio.

Ejemplo: en un equipo que tenga dos tarjetas de red fabricadas por Intel y Realtek, la tarjeta de red fabricada por Intel puede convertirse en eth0 y la tarjeta Realtek se convierte en eth1

En algunos casos, después de un reinicio, las tarjetas se renumeran al revés. Para evitar esto, Udev viene con un script y algunas reglas para asignar nombres estables a las tarjetas de red en función de su dirección MAC

#### PROBLEMA

Es posible que la VM del controlador de almacenamiento Hyperflex (SCVM) no se conecte a la red después de que se realicen los cambios en el archivo VMX (por ejemplo, el parámetro uuid.bios) después del reinicio, ya que sus direcciones MAC se infiltran en el archivo **70- persistent-net.rules.** 

### **SOLUCIÓN**

#### Paso 1: Asigne el campo ATTR{address} con el campo NAME

SSH a SCVM

Escriba cat /etc/udev/rules.d/70-persistent-net.rules

```
root@SpringpathControllerABCDE01234:~# cat /etc/udev/rules.d/70-persistent-net.rules # This file
has been auto-generated during Springpath controller deployment. SUBSYSTEM=="net" ACTION=="add"
ATTR{address}=="00:50:56:8b:af:33" ATTR{dev_id}=="0x0" ATTR{type}=="1" NAME="mgmt-if"
SUBSYSTEM=="net" ACTION=="add" ATTR{address}=="00:50:56:8b:ac:45" ATTR{dev_id}=="0x0"
ATTR{type}=="1" NAME="data-if"
SUBSYSTEM=="net" ACTION=="add" ATTR{address}=="00:50:56:8b:cf:00" ATTR{dev_id}=="0x0"
ATTR{type}=="1" NAME="mgmt-if"
```

#### Paso 2: Introduzca la configuración de la máquina virtual SCVM

Inicio de sesión en vCenter

Localice el SCVM

Haga clic con el botón derecho y seleccione Editar configuración...

| HX-1<br>HX-1<br>10.197.252.75<br>10.197.252.76<br>10.197.252.77<br>Repl-1-2-TestVM<br>SIGNVM-ECH1 | Actions - stCtlVM-FCH1950V2AA                                         |             | operating system.<br>Because every virtual machi<br>computing environment, you<br>machines as desktop or wor<br>environments, as testing environments, as testing environments | ne is an isolated<br>can use virtual<br>kstation<br>vironments, or to<br>ms. |        |
|---------------------------------------------------------------------------------------------------|-----------------------------------------------------------------------|-------------|----------------------------------------------------------------------------------------------------|------------------------------------------------------------------------------|--------|
| stCtiVM-FCH1<br>stCtiVM-FCH1<br>+ HX-SJ-DC<br>Infra                                               | Power<br>Guest OS<br>Snapshots<br>Open Console<br>Migrate<br>Clone    | ° ,         | In vCenter Server, virtual ma<br>hosts or clusters. The same<br>virtual machines.                                                                                              | achines run on<br>host can run many                                          | vSpher |
|                                                                                                   | Fault Tolerance<br>VM Policies<br>Compatibility<br>Export System Logs | ><br>><br>> | Basic Tasks Power on the virt Power off the virt                                                                                                    | ual machine<br>ual machine                                                   |        |
| Recent Objects                                                                                    | Edit Resource Settings                                                | 0           |                                                                                                    |                                                                              |        |
| Viewed Crea                                                                                       | Edit Settings                                                         |             |                                                                                                    |                                                                              |        |
| stCt/VM-FCH1950V2AA                                                                               | Move To<br>Rename                                                     |             | Target                                                                                                    | Status 15                                                                    | × ©    |

#### Paso 3a: Identificar las direcciones MAC del adaptador de red SCVM desde la configuración del vCenter

En la ventana Edit Settings, expanda todos los adaptadores de red y anote sus direcciones MAC

| ✓ Metwork adapter 1 | Storage Controller N | Storage Controller Management Netv - Connected |  |
|---------------------|----------------------|------------------------------------------------|--|
| Status              | Connect At Power     | On                                             |  |
| Adapter Type        | E1000                |                                                |  |
| MAC Address         | 00:50:56:8b:ae:b7    | Automatic 🚽                                    |  |

| Network adapter 2                                                                                                    | Storage Controller Data Network 👻 🗹 Connected                                                                                                    |
|----------------------------------------------------------------------------------------------------|----------------------------------------------------------------------------------------------------|
| Status                                                                                                    | Connect At Power On                                                                                                    |
| Adapter Type                                                                                                    | VMXNET 3                                                                                                    |
| DirectPath I/O                                                                                                    | Inable                                                                                                    |
| MAC Address                                                                                                    | 00:50:56:8b:bd:41 Automatic 👻                                                                                                    |
|                                                                                                    |                                                                                                    |
|                                                                                                    |                                                                                                    |
| ✓ Metwork adapter 3                                                                                                    | Storage Controller Replication Netwo 👻 🗹 Connected                                                                                                    |
| ✓ Image: The second second | Storage Controller Replication Network Connected Storage Connect At Power Control Connect At Power Control Connect At Power Control Control Co |
| <ul> <li>Network adapter 3</li> <li>Status</li> <li>Adapter Type</li> </ul>                                                                                                    | Storage Controller Replication Netwo   Connect At Power Ch     VMXNET 3                                                                                                    |
| <ul> <li>Network adapter 3</li> <li>Status</li> <li>Adapter Type</li> <li>DirectPath I/O</li> </ul>                                                                                                    | Storage Controller Replication Netwo   Connect At Power Cn   VMXNET 3   Enable                                                                                                    |

# Paso 3b: Identifique las direcciones MAC del adaptador de red SCVM desde el shell SCVM.

Desde el shell de SCVM, ejecute "ifconfig -a". eth0 apunta a la interfaz de red de administración, eth1 señala a la interfaz de red de almacenamiento de datos y eth1 señala a la interfaz de red de replicación. Tome nota de estas direcciones MAC.

```
root@help:~# ifconfig -a
eth0 Link encap:Ethernet HWaddr 00:50:56:8b:ae:b7 <<<< mgmt-if
inet addr:10.197.252.81 Bcast:10.197.252.95 Mask:255.255.255.224
UP BROADCAST RUNNING MULTICAST MTU:1500 Metric:1
RX packets:2919331 errors:0 dropped:77 overruns:0 frame:0
TX packets:1186365 errors:0 dropped:0 overruns:0 carrier:0
collisions:0 txqueuelen:1000
RX bytes:912923504 (912.9 MB) TX bytes:1169716469 (1.1 GB)
eth1 Link encap:Ethernet HWaddr 00:50:56:8b:bd:41 <<<< data-if
inet addr:10.197.252.100 Bcast:10.197.252.127 Mask:255.255.255.224
UP BROADCAST RUNNING MULTICAST MTU:1500 Metric:1
RX packets:152529984 errors:0 dropped:416 overruns:0 frame:0
TX packets:132458793 errors:0 dropped:0 overruns:0 carrier:0
collisions:0 txqueuelen:1000
RX bytes:242676663088 (242.6 GB) TX bytes:224531042730 (224.5 GB)
. . .
eth2 Link encap:Ethernet HWaddr 00:50:56:8b:cf:f3 <<< repl-if
```

BROADCAST MULTICAST MTU:1500 Metric:1 RX packets:1671340 errors:0 dropped:131 overruns:0 frame:0 TX packets:3340062 errors:0 dropped:0 overruns:0 carrier:0 collisions:0 txqueuelen:1000 RX bytes:164403101 (164.4 MB) TX bytes:300665525 (300.6 MB) ...

# Paso 4: Actualice las reglas 70-persistent-net.rules con las direcciones MAC del paso anterior

Escriba vi /etc/udev/rules.d/70-persistent-net.rules

Introduzca las direcciones MAC del paso anterior en la sección ATTR{address} y guarde los cambios

root@SpringpathControllerABCDE01234:~# vi /etc/udev/rules.d/70-persistent-net.rules # This file has been auto-generated during Springpath controller deployment. SUBSYSTEM=="net" ACTION=="add" ATTR{address}=="00:50:56:8b:ae:b7" ATTR{dev\_id}=="0x0" ATTR{type}=="1" NAME="mgmt-if" SUBSYSTEM=="net" ACTION=="add" ATTR{address}=="00:50:56:8b:bd:41" ATTR{dev\_id}=="0x0" ATTR{type}=="1" NAME="data-if" SUBSYSTEM=="net" ACTION=="add" ATTR{address}=="00:50:56:8b:cf:f3" ATTR{dev\_id}=="0x0" ATTR{type}=="1" NAME="repl-if"

#### Paso 5: Reiniciar SCVM

Escriba reboot para reiniciar el SCVM

Una vez que SCVM vuelve a funcionar, debería poder conectarse a la red correctamente

root@SpringpathControllerABCDE01234:~# reboot